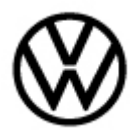

Release date:

1/25/2023

## Condition

| Applicable Vehicles |             |           |             |                   |              |  |  |  |  |
|---------------------|-------------|-----------|-------------|-------------------|--------------|--|--|--|--|
| Model(s)            | Year        | Eng. Code | Trans. Code | VIN Range<br>From | VIN Range To |  |  |  |  |
| ID.4                | 2021 – 2022 | All       | All         | All               | All          |  |  |  |  |

| Revision Table  |                |                |                      |  |  |  |  |  |
|-----------------|----------------|----------------|----------------------|--|--|--|--|--|
| Instance Number | Published Date | Version Number | Reason For Update    |  |  |  |  |  |
| 2069239/1       | 1/25/23        | 91-23-01       | Original publication |  |  |  |  |  |

# **Note:**

#### This technical bulletin must be read in its entirety before attempting the service procedure.

The customer may complain that, at start up, a message that reads "Please have an inspection service performed" appears in the instrument cluster display.

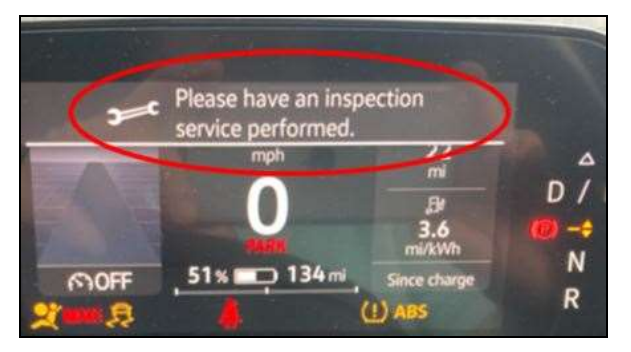

Figure 1.

This complaint will only affect MY 21 and MY 22 ID.4 vehicles that have had the campaign **97FY** update completed previously. Additionally, only vehicles with mileage exceeding 40,721 (65,535 km) are affected.

# **Technical Background**

Performing the "**Reset inspection service**" test plan in Guided Fault Finding corrects the concern listed above.

© 2023 Volkswagen Group of America, Inc.

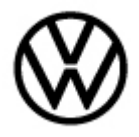

Release date: 1/25/2023

## **Production Solution**

N/A.

### Service

#### **Procedure**

- 1. Connect Midtronics MTRMSP0702 battery maintainer/charger to the vehicle's 12 volt battery.
- 2. Switch the ignition to the ON position.
- 3. Connect the ODIS tester to the vehicle's Data Link Connector (DLC).
- 4. Initiate Guided Fault Findings (GFF) and allow the tester to complete interrogation of all modules.
- 5. Once GFF module interrogation is complete, click on the "Special Functions" tab.
- 6. Select "Reset inspection service".

| bealer: 03999<br>ssignment: |                         |          |          |              |             | Engine: Engine           |    |  |  |    |
|-----------------------------|-------------------------|----------|----------|--------------|-------------|--------------------------|----|--|--|----|
| ontrol modules              | Orders                  | DISS     | TSB      | Test plan    | Procedure   | Special Functions        |    |  |  |    |
| ests for the wh             | ole vehicl              | e        |          |              |             |                          |    |  |  |    |
| Status C                    | hecks                   |          |          |              |             |                          |    |  |  | 1  |
| -                           | Co                      | nductin  | g servi  | ce work for  | handover of | new vehicles             |    |  |  |    |
| -                           | De                      | activate | transp   | port mode    |             |                          |    |  |  |    |
| -                           | Ev                      | aluate t | attery   | charge leve  | a .         |                          |    |  |  |    |
| -                           | Pe                      | nform ba | attery a | daptation    |             |                          |    |  |  |    |
| -                           | Pe                      | nform ba | attery c | heck         |             |                          |    |  |  |    |
| -                           | Re                      | iset ada | ptation  | values, En   | nergency ba | ttery                    |    |  |  |    |
| -                           | Re                      | set insp | ection   | service      |             |                          |    |  |  |    |
| -                           | Reset range calculation |          |          |              |             |                          |    |  |  |    |
| _                           | si                      | S/Fme    | mennv    | call without | finction at | vehicle handover PDI (TF | m- |  |  |    |
| leset inspection            | service                 |          |          |              |             |                          |    |  |  | Į, |
| Perform test                | Display d               | locumer  | uts      |              |             |                          |    |  |  |    |

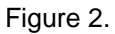

© 2023 Volkswagen Group of America, Inc.

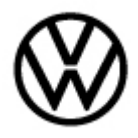

Release date:

1/25/2023

7. Select "No"

| South States                                                                                  | _                                                             |                        | _                                                   |                                 |           |                   |                      |
|-----------------------------------------------------------------------------------------------|---------------------------------------------------------------|------------------------|-----------------------------------------------------|---------------------------------|-----------|-------------------|----------------------|
| Control modules                                                                               | Orders                                                        | DISS                   | TSB                                                 | Test plan                       | Procedure | Special Functions |                      |
| Reset inspection                                                                              | n service                                                     |                        |                                                     |                                 |           |                   | Yes                  |
| [de_DE]Assign of                                                                              | data                                                          |                        |                                                     |                                 |           |                   |                      |
| Distance in km s<br>Time in days sin<br>The following ma<br>Maximum distan<br>Maximum time in | aximum v<br>ice last in<br>aximum v<br>ice in km<br>n days un | values a<br>until insp | tion: 0<br>in: 267<br>are cur<br>spectic<br>ection. | rently save<br>on: 16093<br>365 | d.        |                   |                      |
| Should these v                                                                                | alues be                                                      | saved                  | again                                               | ?                               |           |                   |                      |
| If the answer is '                                                                            | 'no", a se                                                    | election               | must t                                              | be made.                        |           |                   | Function description |

Figure 3.

#### 8. Select option -3-.

| Control modules                                          | Orders                           | DISS                       | TSB           | Test plan     | Procedure   | Special Functions |    |     |
|----------------------------------------------------------|----------------------------------|----------------------------|---------------|---------------|-------------|-------------------|----|-----|
| Reset inspection                                         | n service                        |                            |               |               |             |                   |    | -1- |
| (de_DE)Assign (                                          | tata<br>the maxi                 | mum v                      | alue ur       | itil the next | inspection. |                   |    | -2- |
| 1- 10,000 km a                                           | nd one y                         | ear                        |               |               |             |                   | ⊅L | -3- |
| -2- 15,000 km a<br>-3- Distance unli<br>-4- 16,100 km (1 | nd one ye<br>mited an<br>0,000 m | ear<br>d two y<br>iles) an | ears<br>d one | vear          |             |                   |    | -4- |
| Oxons<br>- Ensure that                                   | you do r                         | not exc                    | eed th        | e specified   | i limits.   |                   |    |     |

Figure 4.

#### Page 3 of 6

 $\ensuremath{\textcircled{\text{c}}}$  2023 Volkswagen Group of America, Inc.

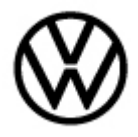

Release date: 1/25/2023

9. Once the test plan is completed, exit GFF.

# **і**тір:

Once the test plan is completed correctly, a mileage value will no longer be present in the Service interval in the MIB display.

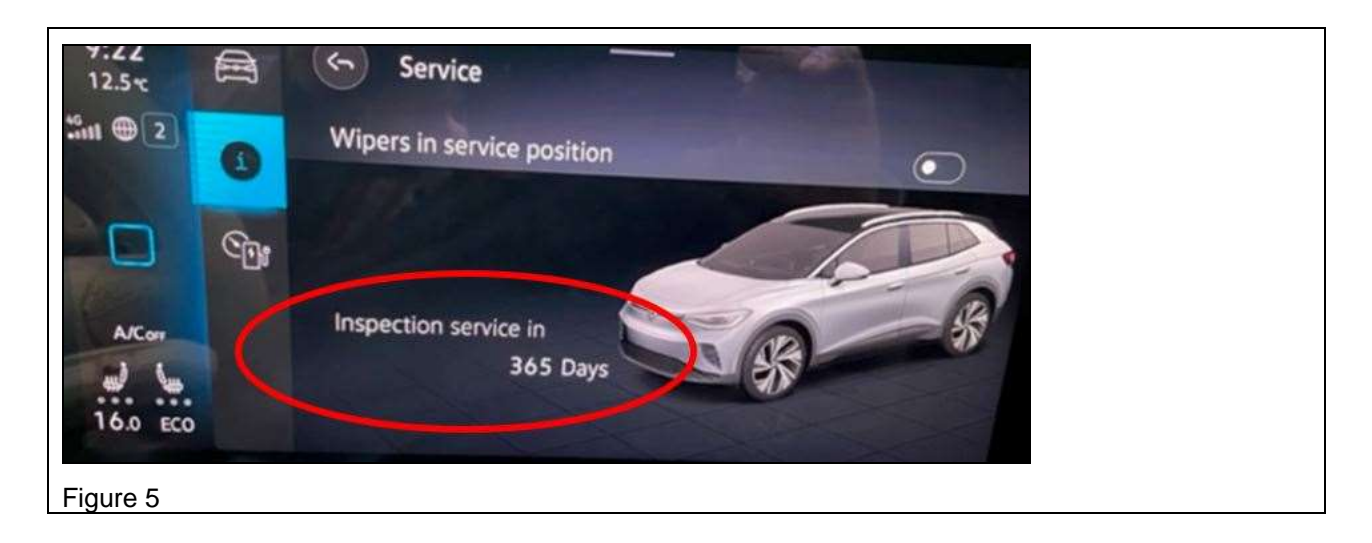

Page 4 of 6

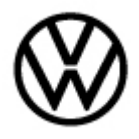

Release date:

1/25/2023

## Warranty

| Model(s)                                                   | Year(s)                       |                         | Eng. Code(s)                       | Trans. Code(s)                             | VIN Range<br>From |                                                | VIN Range To |  |
|------------------------------------------------------------|-------------------------------|-------------------------|------------------------------------|--------------------------------------------|-------------------|------------------------------------------------|--------------|--|
| ID.4                                                       | 2021                          | - 2022                  | All All                            |                                            | All               |                                                | All          |  |
|                                                            |                               |                         | SAGA                               | Coding                                     |                   |                                                |              |  |
| Claim Type:                                                | U                             | se applic               | able Claim Type                    | 1)                                         |                   |                                                |              |  |
| Service Number:                                            |                               |                         | Damage<br>Code                     | HST                                        |                   | Damage Location<br>(Depends on Service<br>No.) |              |  |
| 9193                                                       |                               |                         | 0039                               | -                                          |                   |                                                |              |  |
| Parts Manufact                                             | urer                          |                         | IC                                 | 0.4                                        |                   | WG8 <sup>2)</sup>                              |              |  |
| Labor Operatio                                             | <b>n <sup>3)</sup> : C</b> ha | arge Batte              | ry                                 | 27068950 = See Elsa for latest time units. |                   |                                                |              |  |
| Labor Operatio                                             | <b>n</b> <sup>3)</sup> : Upo  | late Progr              | amming                             | See GFF Time expenditure.                  |                   |                                                |              |  |
|                                                            |                               |                         | Diagnos                            | tic Time 4)                                |                   |                                                |              |  |
| GFF Time expe                                              | nditure                       |                         | 01500000 = Actu<br>30 TU max.      | ctual GFF print out. YE                    |                   |                                                | ES           |  |
| Road Test                                                  |                               |                         | 01210002 = 00 T<br>01210004 = 00 T | NO                                         |                   |                                                |              |  |
| Technical Diag                                             | nosis                         |                         | 01320000 = 00 T                    | TU max. NO                                 |                   |                                                | 10           |  |
| Claim Commen                                               | t: Input '                    | As per Te               | chnical Bulletin 20                | )69239" in commer                          | nt sectior        | n of War                                       | anty Claim.  |  |
| <sup>1)</sup> Vehicle may b<br><sup>2)</sup> Code per warr | e outside<br>anty ven         | e any War<br>dor code i | ranty in which cas                 | e this Technical Bu                        | Illetin is i      | nformati                                       | onal only.   |  |

<sup>3)</sup> Labor Time Units (TUs) are subject to change with ELSA updates.

<sup>4)</sup> Documentation required per Warranty Policies and Procedures Manual.

© 2023 Volkswagen Group of America, Inc.

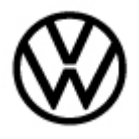

Release date: 1/25/2023

# **Required Parts and Tools**

| Tool Description                      | Tool No:                                                                 |
|---------------------------------------|--------------------------------------------------------------------------|
| Midtronics Battery Maintainer/Charger | MTRMSP0702                                                               |
| VAS Diagnostic Tool                   | VAS 6150/X & VAS 6160/X and ODIS Service with:<br>current online updates |

## **Additional Information**

All part and service references provided in this Technical Bulletin are subject to change and/or removal. Always check with your Parts Dept. and Repair Manuals for the latest information.

 $<sup>\</sup>ensuremath{\textcircled{\text{c}}}$  2023 Volkswagen Group of America, Inc.